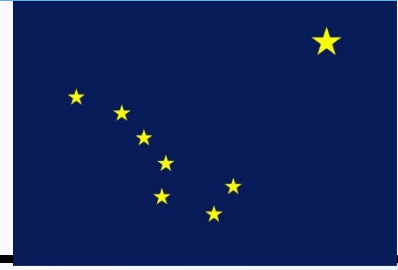

# State of Alaska Department of Transportation & Public Facilities Statewide Equipment Fleet

**Equipment Management System** 

**Catalog of EMS Quick References Superintendents, Managers and Foreman Menu** 

2011

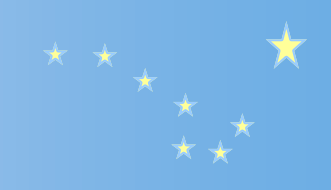

# **Table of Contents**

| Logging on to EMS                 |           | 3   |
|-----------------------------------|-----------|-----|
| Log off EMS                       |           | 4   |
| Navigating EMS—Toolbars -         |           | 5-6 |
| Foremen's Menu                    |           | 7   |
| Understanding the Information     | <u>on</u> | 8   |
| Adding a New Work Order           |           | 10  |
| Accident Work Order               |           | 11  |
| Reporting                         |           | 13  |
| Reporting—Condition Repor         | <u>ts</u> | 15  |
| Reporting—Using the Record        | Selection | 17  |
| Reporting—Sorting                 |           | 18  |
| Reporting—Veh List by Loc         |           | 19  |
| <b>Reporting Esamples</b>         |           | 18  |
| Reporting—Printing PM <sup></sup> |           | 18  |
| Changing PM Date                  |           | 24  |

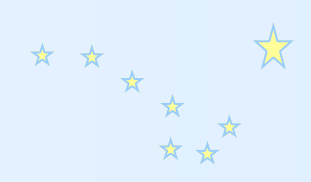

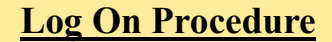

Before signing on to EMS, you must have a Log on and Password set up. Once you have received these, enter the information into the appropriate block.

Remember to enter a "*u*" before your employee number.

The Main Menu for Managers and Foremen will display additional sections of the database which you can navigate to.

By selecting the option you need, you'll find an additional new menu displayed.

The Main Menu also contains the options for administrative tasks such as changing your password and exporting to Excel.

| CALING COMMENT                   |                                                                                                    | 5     |
|----------------------------------|----------------------------------------------------------------------------------------------------|-------|
| Ele Edit Mass Onlines Tools Help |                                                                                                    | - 2 & |
|                                  |                                                                                                    |       |
| U256837@approx   EMS             |                                                                                                    | X     |
|                                  |                                                                                                    |       |
| Employee Num-<br>ber             | Inter Secure Shell Password       W280270-Supe dot date als un regien a<br>parimode Rese entre a parimodi con:       Uarname:       W280270       Parisonit | k     |

| Foremen/Manage                | ers/Superin | tendents                 |  |
|-------------------------------|-------------|--------------------------|--|
| Lower Level Menus             |             | Fuel Card Inquiry        |  |
| 1) WO Processing              |             | 10) Fuel Cards           |  |
| 2) File Lists                 |             | 11) Fuel Cards List      |  |
| 3) Rpts & Inq                 |             | 12) Fuel Consumption Rpt |  |
| 1) Cost Rpts                  |             | 13) Fuel Ticket Inq      |  |
| 5) PM                         |             | 14) Fuel Ticket Rpt      |  |
| 6) Issue Parts                |             |                          |  |
| /) Warranty                   |             |                          |  |
|                               |             | Misc.                    |  |
|                               | R           | 15) Rpts Avail in Excel  |  |
| Equip. Problems               |             | 18) Change Password      |  |
| 3) Problems Entry             |             |                          |  |
| )) Problems List              |             |                          |  |
|                               |             |                          |  |
|                               |             |                          |  |
|                               |             |                          |  |
|                               |             |                          |  |
| Press <enter> to Retu</enter> | urn to Menu | . Groups or Logoff       |  |
|                               |             |                          |  |

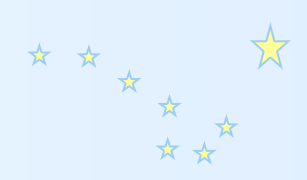

# Log Off Procedure

Before signing on to EMS, you must have a Log on and Password set up. Once you have received these, enter the information into the appropriate block.

Remember to enter a "*u*" before your employee number.

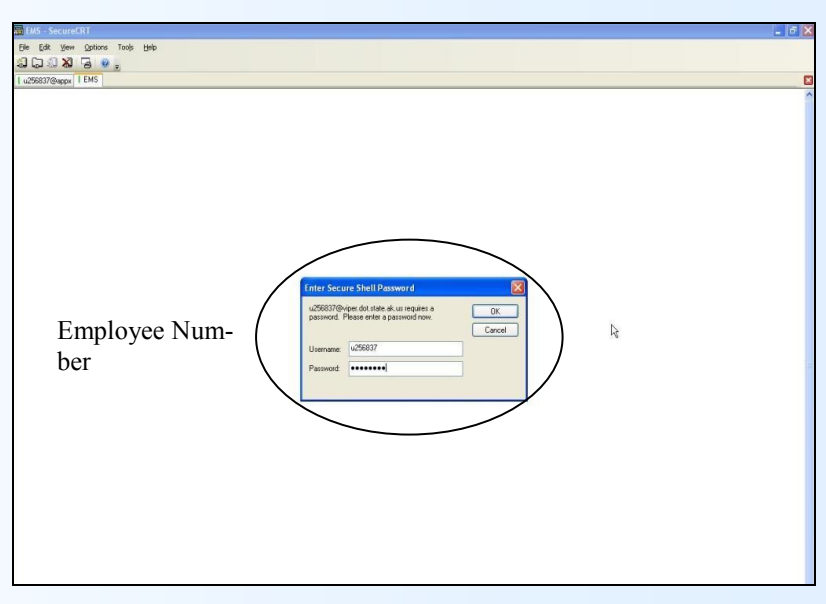

The Main Menu for Managers and Foremen will display additional sections of the database which you can navigate to.

By selecting the option you need, you'll find an additional new menu displayed.

The Main Menu also contains the options for administrative tasks such as changing your password and exporting to Excel.

| ag u256837⊗appx                   |                             |
|-----------------------------------|-----------------------------|
| File Edit View Options Tools Help |                             |
| 409 kpl 30 409 120 90 p           |                             |
| Foremen/Managers                  | s/Superintendents           |
|                                   |                             |
| Lower Level Menus                 | Fuel Card Inquiry           |
| 1) WO Processing                  | 10) Fuel Cards              |
| 2) File Lists                     | 11) Fuel Cards List         |
| 3) Rpts & Inq                     | 12) Fuel Consumption Rpt    |
| 4) Cost Rpts                      | 13) Fuel Ticket Inq         |
| 5) PM                             | 14) Fuel Ticket Rpt         |
| 6) Issue Parts                    |                             |
| 7) Warranty                       |                             |
|                                   | Misc.                       |
|                                   | 🗛 15) Rpts Avail in Excel   |
| <u>Equip. Problems</u>            | 18) Change Password         |
| 8) Problems Entry                 |                             |
| 9) Problems List                  |                             |
|                                   |                             |
|                                   |                             |
|                                   |                             |
|                                   | 1 N                         |
| Press <enter> to Return</enter>   | n to Menu Groups or Logoff  |
| Detaless, CPP 3mpl, MULTP         | Norma (10 Tol) 15th 0.40 cm |
| Database: SEF APPI: MNU AF        | USER: 018 JUL 15th, 8:46 am |
| Common MENII ENTERY               |                             |
| eymap: HENO ENIKI                 |                             |

# **Navigating in EMS**

EMS uses function keys to start up the screens that you want to query. The function keys are located on your keyboard above the standard numbers.

By using a combination of keys, you can gain additional queries—For example: to access option *"13)"*, you would use the *"shift"* key and the *"F3"* button.

#### State of Alaska Department of Transportation Statewide Equipment Fleet EMS

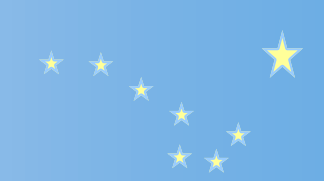

- PF1 F1; also used to Acknowledge Delete
- **PF2 F2**; also used to **Scan** (record/key lookup)
- PF3 F3; also used to Select Access Path
- PF4 F4; also used to display Previous Image/Activity
- PF5 F5; also used to display Next Record
- **PF6 F6**; also used for text editing (join text)
- **PF7 F7**; also used for text editing (split text)
- **PF8 F8**; also used for text editing (end paragraph)
- **PF9 F9**; also used to switch to **Add Mode**
- **PF10 F10**; also used to switch to **Delete Mode**

**PF11** – **F11** or **<shft> F1**; also used to switch to **Inquire Mode** 

- PF12 F12 or <shft> F2; also used to switch to Change Mode
- PF13 <shft> F3 PF14 - <shft> F4; executes Set Item Attributes option
- PF15 <shft> F5; executes Set Item Attributes option
- PF16 <shft> F6
- PF17 <shft> F7
- PF18 <shft> F8
- PF19 <shft> F9 PF20 - <shft> F10
- PF21 <ctrl> F1
- PF22 <ctrl> F2
- PF 23 <ctrl> F3
- PF24 <ctrl> F4
- PF25 <ctrl> F5
- PF26 <ctrl> F6 PF27 - <ctrl> F7
- PF28 <ctrl> F8
- PF29 <ctrl> F9
- PF30 <ctrl> F10
- PF31 <alt> F1 or <ctrl> F11
- PF32 <alt> F2 or <ctrl> F12
- **Cancel** option **Home/End** keys (press Home then End) **End option** – press the **End key** to exit screen or menu **Help** – **Ese F3**: displays available help tout for field or menu its
- Help Esc F3; displays available help text for field or menu item

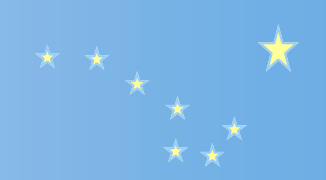

## <u>Navigating in EMS</u>

Additional Keys Descriptions Additional keys defined:

Tab – Tab; moves cursor to next modifiable field to right of current position. The numeric keypad "-" is also defined as a Tab key
Back tab - <shft>

- **Tab**; moves cursor to first modifiable field to left of current position
- Delete Character Delete key; deletes character at cursor position
- **Delete to Item End Home Delete**; pressing Home key, then Delete key results in all text, from current cursor position to end of field, being deleted

Vertical Tab – Numeric Keypad +; positions cursor at first modifiable field on next line (bypass all modifiable fields on current line)

Refresh Screen - <ctrl> w; redraws screen contents in event screen "looks funny" or contains operating system messages

Show Message – Home m; if multiple informational/ warning/error messages are generated, you will be prompted with '-- more –'. By pressing Home key, followed by the letter m, the additional messages will be displayed. When finished with the display, simply press <enter> to return to the original input screen.

**Toggle Print – Backtick 4**; press and release the Backtick key (above the Tab key) and then the number 4 key will toggle the print flag when running reports/lists.

**Foremens-Managers-Supt Menu** Menus are developed depending on the job descriptions of those who use them.

Menus are layered and additional menus may be available once options are selected.

Menus will indicate if the screens are for inquiring purposes, reporting or entry.

The WO Processing screen has numerous options for finding WO information., PM option will bring forth Preventative Maintenance screens.

Note: Reporting in EMS is extensive. Additional training and "Quick References" are available to instruct users in creating and printing reports. State of Alaska Department of Transportation Statewide Equipment Fleet EMS

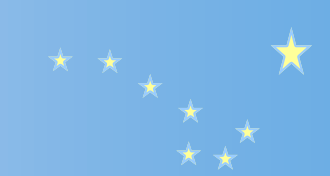

| law -                  |                       |                     |                  |                                                                                                    |
|------------------------|-----------------------|---------------------|------------------|----------------------------------------------------------------------------------------------------|
| <b>₩ u256837</b> @appx |                       |                     |                  |                                                                                                    |
| Elle Edit Yew (        | 2ptions Tools Help    |                     |                  |                                                                                                    |
| ខាយនាង                 | 5 V .                 |                     |                  |                                                                                                    |
| u256837@appx           |                       |                     |                  |                                                                                                    |
|                        | Foremei               | n/Managers/Superint | ende             | nts                                                                                                    |
|                        |                       |                     |                  |                                                                                                    |
|                        | Lower Level Menus     |                     |                  | Fuel Card Inquiry                                                                                                    |
| 1)                     | WO Processing         |                     | 10)              | Fuel Cards                                                                                                    |
| 2)                     | File Lists            |                     | 11)              | Fuel Cards List                                                                                                    |
| 3)                     | Rpts & Inq            |                     | 12)              | Fuel Consumption Rpt                                                                                                    |
| 4)                     | Cost Rpts             |                     | 13)              | Fuel Ticket Inq                                                                                                    |
| 5)                     | PM                    |                     | 14)              | Fuel Ticket Rpt                                                                                                    |
| 6)                     | Issue Parts           |                     |                  |                                                                                                    |
| 7)                     | Warranty              |                     |                  |                                                                                                    |
| 20                     |                       |                     |                  | Misc.                                                                                                    |
|                        |                       | k                   | 15)              | Rpts Avail in Excel                                                                                                    |
|                        | Equip. Problems       |                     | 18)              | Change Password                                                                                                    |
| 8)                     | Problems Entry        |                     |                  | reconstruction and a second second seco |
| 91                     | Problems List         |                     |                  |                                                                                                    |
| 21                     | ILODICHD HIDC         |                     |                  |                                                                                                    |
|                        |                       |                     |                  |                                                                                                    |
|                        |                       |                     |                  |                                                                                                    |
|                        |                       |                     |                  |                                                                                                    |
|                        |                       |                     |                  |                                                                                                    |
|                        | Press <enter></enter> | to Return to Menu   | Grou             | ps or Logoff                                                                                                    |
|                        |                       |                     | ACCOUNT OF CARGE | NARO ADARY ADARA MAROLEDNARA                                                                                                    |

1) WO Processing—Work orders, Inquiries, Summary Reports

2) File Lists—Op Data, Classes, Collocation Codes, Employee Records, and Vehicle Lists

3) Rpt & Inquiries—Assets; Repl Rates, Pool Groups, Part Cards, Drive Components, Employee Records, Items by Warehouse, Op Rates, Op History, Parts issued to Assets

4) Cost Reports—Asset and Employee cost reports; Projected cost reports

5) PM—Preventive Maintenance reports

6) Issue Parts—Inventory issues and reports—Issue Parts screen, Inquire on items by Warehouse and Parts issued to WO (by Asset)

7) Warranty—Warranty information

15) Rpts Avail in Excel

18) Change Password

# <u>Understanding the</u> <u>Information</u>

## **ASSET NUMBERS**

Asset Numbers are assigned to each piece of equipment you wish to track. The main panel of the asset screen provides you with all the basic information. Behind some of these fields are additional panels of information which "drive" the system. State of Alaska Department of Transportation Statewide Equipment Fleet EMS

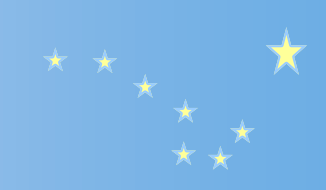

|           |                     |                   | Assets     |          |        |           |       |        |     |
|-----------|---------------------|-------------------|------------|----------|--------|-----------|-------|--------|-----|
| Asset     | 3 <mark>4727</mark> | Parent No         |            | Assign?  | Y      | Level     | 01    |        |     |
| Stat      | AIS                 | Active In Service |            | Modl Yr  | 2003   | Distric   | t C   |        |     |
| Mfr       | CHV                 | CHEVROLET         |            | BilStat  | WX     | Cls/Veh   | Life  | 07,    | / 0 |
| Model     | CG33706             | EXPRESS PAS       | S VAN      | Series   |        |           |       |        |     |
| VIN       | 1GAHG39U73          | 1222077           |            | Shop     | JA JI  | UNEAU     |       |        |     |
| Spc Cls   | 137                 | VAN, FULLSIZE 4X2 |            | Loc      | AWA JI | UNEAU     |       |        |     |
| Bil Cls   | 137                 | VAN, FULLSIZE 4X2 |            | Lic      | 34727  | Cold      | or LT | PEW.   | ΓER |
| Acquis    | 06/10/2003          | InServ 06/17/200  | 3          | Z Date   | 06/17  | /2010     |       |        |     |
| Collo     | 25060604            | SE Mat. Prof. Svc | . C        | Fuel     | UNL U  | VLEADED   | Bill  | Fuel   | lΥ  |
| PO/Bid    | 1603266             | / 710             |            | AltFuel  |        |           |       |        |     |
| Contact   | ANDREW.HIL          | LS@alaska.gov     |            |          | Ph 46  | 5-1816    |       |        |     |
| Comment   |                     | 2                 |            |          |        |           |       |        |     |
| Replaces  | 30346               | Replaced By       | 382        | 268      | C      | ur Mi/Hr  |       | 401    | 120 |
| Lst PM I  | ot 01/03/20         | 11 Last Cls Dat   | e 03/19/20 | )11 Me   | ter La | st Updtd  | 03/   | 17/20  | 011 |
| Lst Serv  | 7 A                 | Last WO Clsd      | 30549      | 994 La   | st Mtr | Updt WO   |       | 30549  | 994 |
| LTD Wrnt  | y \$0.00            | LTD Accdnt        | \$308.     | 50 LT    | D Main | t         | \$1   | 8239.  | .26 |
| Added Or  | n: 03/21/20         | 03 Bv: 603        |            | Ch       | ad On: | 03/18/2   | 011   | Bv: (  | 614 |
| 17)OpDat  | ca 18)Asso          | gmnts 19)PartCard | 20)Attch   | nmnt     |        | PgUp)Pre  | v E   | ntr)I  | Pg2 |
| 21) Comme | ents 22)Ins         | p 23) Leases      | 24)Wrnty   | 7 25)    | Vaudt  | PgDn)Next | t. I  | End) I | Exi |
| Database  | e: SEF              | Appl: UMS AF      | Us         | ser: 618 |        | Aug 1     | 7th,  | 9:58   | an  |
| Kowman•   | DATA ENTRY          |                   |            |          |        | Mov       | T .or | na     |     |

The lower half of the screen allows you to navigate directly to more information pertaining to the Asset.

Navigation is performed as previously mentioned: 17) - Shift F7 20) - Control F2

Page Down and up by using your keyboard keys

End to exit or F12 to Inquire

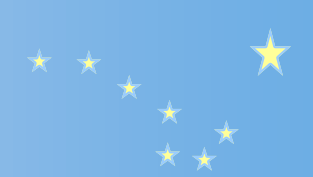

# <u>Understanding the</u> <u>Information</u>

ASSET CLASSES

Asset Classes are assigned to each asset and provide critical pieces that relate to your Work Orders and PM's.

Class 149—1/2T 4x4 PickUp - Light Duty - PM is required - Tracked by Mileage - Also includes unit life, etc.

# Class 338—Wheel Loader

- Heavy Duty
- PM is required
- Tracked by Hours

| Classes                                                                   |                                                       |
|---------------------------------------------------------------------------|-------------------------------------------------------|
| Asset Class 149 PU XCAB 4X4 1/2T                                          | Level <del>01</del>                                   |
| Pri Op Unit 1 Miles                                                       | Category 🔍 L Light Duty                               |
| 4015                                                                      | PM Required? Y                                        |
| Group 01 Type 003                                                         | Avail to Asset Y                                      |
| Amortization 07 Lo 02 Hi 10                                               | Bypass 100%Maint N                                    |
| Pool Billing Grp 2 LIGHT DUTY 4X4                                         |                                                       |
| Active Units 1 MI Y 2 HR N                                                | Est Life Mths 84                                      |
| 3 GAL N 4 DAY N                                                           | Est Life Units 100000                                 |
| 5 WK N 6 MTH Y                                                            | CONSIGNED DE CONSERVA DE CONSERVATO ENCLAS AN MICHAEL |
| 7 N 8 N                                                                   |                                                       |
| 9 N 10 N                                                                  |                                                       |
| FuelUse Comp Twp 2 On Units per Fuel Un                                   | <b>、</b>                                              |
| OpData Post Src 2 Op Data from Fuel Tk                                    | )                                                     |
| place fibe bio 2 op bace fiom faor fr                                     |                                                       |
| Added On: 03/03/1991 By: KEH                                              | Changed On: 07/27/2006 By: JWP                        |
|                                                                           |                                                       |
| Della) Duorr DeDa) Nort                                                   | Prod Proi +                                           |
| Pgop) Frev PgDn) Next                                                     | EIIQ) EXIL                                            |
| Patanase: SEF Appl: UNS AF US                                             | ser: oro Aug I/UN, 9:20 am                            |
| Enter/Chy Data & Press <ente.< th=""><th>I/I DI DIQ LO DALL</th></ente.<> | I/I DI DIQ LO DALL                                    |
| Reymap: DAIA ENIRI                                                        | Mode: Ind                                             |

|                               |                                                                                                    |                                                                                                    |                                                                                                    | CI                                                                                                    | Lasses                                                                                                    |                                                                                                    |                                                                                                    |                                                                                                    |                                                                                                    |                                                                                                    |
|-------------------------------|----------------------------------------------------------------------------------------------------|----------------------------------------------------------------------------------------------------|----------------------------------------------------------------------------------------------------|----------------------------------------------------------------------------------------------------|----------------------------------------------------------------------------------------------------|----------------------------------------------------------------------------------------------------|----------------------------------------------------------------------------------------------------|----------------------------------------------------------------------------------------------------|----------------------------------------------------------------------------------------------------|----------------------------------------------------------------------------------------------------|
| Asset Class<br>Pri On Unit    | 338                                                                                                    | )LOAL                                                                                                    | ER WHL                                                                                                    | 4.5                                                                                                    | - 5CY                                                                                                    |                                                                                                    | Level                                                                                                    |                                                                                                    | H Hoat                                                                                                    | w Duty                                                                                                    |
| Group                         | 2                                                                                                    | 10 UI                                                                                                    | .5<br>Тъ                                                                                                    | ma                                                                                                    | 002                                                                                                    |                                                                                                    | PM Requir                                                                                                    | red?                                                                                                    | Y<br>V                                                                                                    | y Ducy                                                                                                    |
| Amortization<br>Pool Billing  | Grp                                                                                                    | 15<br>4 I                                                                                                    | Lo 12<br>OADERS,                                                                                                    | Hi<br>GRA                                                                                                    | 20<br>ADERS,                                                                                                    | DOZERS                                                                                                    | Bypass 10                                                                                                    | )0%Maint                                                                                                    | N                                                                                                    |                                                                                                    |
| Active Units                  | 1<br>3<br>5<br>7<br>9                                                                                                    | MI<br>GAL<br>WK                                                                                                    | N<br>N<br>N<br>N                                                                                                    | 2<br>4<br>6<br>8<br>10                                                                                                    | HR<br>DAY<br>MTH                                                                                                    | Y<br>Y<br>N<br>N                                                                                                    | Est Life<br>Est Life                                                                                                    | Mths<br>Units                                                                                                    | 180<br>10000                                                                                                    |                                                                                                    |
| FuelUse Comp<br>OpData Post S | Typ<br>Src                                                                                                    | 2 C<br>2 C                                                                                                    | p Units<br>p Data                                                                                                    | per<br>fron                                                                                                    | : Fuel<br>n Fuel                                                                                                    | Un<br>Tk                                                                                                    |                                                                                                    |                                                                                                    |                                                                                                    |                                                                                                    |
| Added On: 03                  | 3/03,                                                                                                    | /1991                                                                                                    | By: KE                                                                                                    | H                                                                                                    |                                                                                                    | C                                                                                                    | hanged On:                                                                                                    | : 01/17/                                                                                                    | 2006 By                                                                                                    | r: JWP                                                                                                    |
|                               |                                                                                                    | PgUp                                                                                                    | ) Prev                                                                                                    |                                                                                                    | PgDn)                                                                                                    | Next                                                                                                    | End) Exi                                                                                                    | it                                                                                                    |                                                                                                    |                                                                                                    |
| atabase: SEF                  |                                                                                                    |                                                                                                    | Appl: U                                                                                                    | MS A                                                                                                    | ١F                                                                                                    | Use                                                                                                    | r: 618                                                                                                    | Au                                                                                                    | g 17th,                                                                                                    | 9:34 am                                                                                                    |
|                               | 1                                                                                                    | Enter/                                                                                                    | Chg Dat                                                                                                    | a &                                                                                                    | Press                                                                                                    | <enter></enter>                                                                                                    | , or End t                                                                                                    | to Exit                                                                                                    |                                                                                                    |                                                                                                    |
| eymap: DATA H                 | ENTRY                                                                                                    | [                                                                                                    |                                                                                                    |                                                                                                    |                                                                                                    |                                                                                                    |                                                                                                    |                                                                                                    | Mode: ]                                                                                                    | nq                                                                                                    |
|                               | Asset Class<br>Pri Op Unit<br>Group<br>Amortization<br>Pool Billing<br>Active Units<br>FuelUse Comp<br>QoData Post 1<br>Added On: 01<br>atabase: SEF<br>eymap: DATA 1 | Asset Class 338<br>Pri Op Unit 2<br>Group<br>Amortization<br>Pool Billing Grp<br>Active Units 1<br>3<br>5<br>7<br>9<br>FuelUse Comp Typ<br>OpData Post Src<br>Added On: 03/03/<br>atabase: SEF | Asset Class 338 LOAD<br>Pri Op Unit 2 Hour<br>Group 04<br>Amortization 15<br>Pool Billing Grp 4 I<br>Active Units 1 MI<br>3 GAL<br>5 WK<br>7<br>9<br>FuelUse Comp Typ 2 C<br>QuData Post Src 2 C<br>Added On: 03/03/1991<br>PgUr<br>atabase: SEF<br>Enter/<br>eymap: DATA ENTRY | Asset Class 338 LOADER WHL<br>Pri Op Unit 2 Hours<br>Group 04 Ty<br>Amortization 15 Lo 12<br>Pool Billing Grp 4 LOADERS,<br>Active Units 1 MI N<br>3 GAL N<br>5 WK N<br>7 N<br>9 N<br>FuelUse Comp Typ 2 Op Units<br>OpData Post Src 2 Op Data<br>Added On: 03/03/1991 By: KE<br>PgUp) Prev<br>atabase: SEF Appl: U<br>Enter/Chg Dat<br>eymap: DATA ENTRY | Asset Class 338 LOADER WHL 4.5<br>Pri Op Unit 2 Hours<br>Group 04 Type<br>Amortization 15 Lo 12 Hi<br>Pool Billing Grp 4 LOADERS, GRA<br>Active Units 1 MI N 2<br>3 GAL N 4<br>5 WK N 6<br>7 N 8<br>9 N 10<br>FuelUse Comp Typ 2 Op Units per<br>OpData Post Src 2 Op Data from<br>Added On: 03/03/1991 By: KEH<br>PgUp) Prev<br>atabase: SEF Appl: UMS A<br>Enter/Chg Data &<br>eymap: DATA ENTRY | Asset Class 338<br>LOADER WHL 4.5 - 5CY<br>Pri Op Unit 2<br>Group 04 Type 002<br>Amortization 15 Lo 12 Hi 20<br>Pool Billing Grp 4 LOADERS, GRADERS,<br>Active Units 1 MI N 2 HR<br>3 GAL N 4 DAT<br>5 WK N 6 MTH<br>7 N 8<br>9 N 10<br>FuelUse Comp Typ 2 Op Units per Fuel<br>QDData Post Src 2 Op Data from Fuel<br>Added On: 03/03/1991 By: KEH<br>PGUp) Prev PgDn)<br>atabase: SEF Appl: UMS AF<br>Enter/Chg Data & Press<br>eymap: DATA ENTRY | Asset Class 338<br>LOADER WHL 4.5 - 5CY<br>Pri Op Unit 2<br>Group 04 Type 002<br>Amortization 15 Lo 12 Hi 20<br>Pool Billing Grp 4 LOADERS, GRADERS, DOZERS<br>Active Units 1 MI N 2 HR Y<br>3 GAL N 4 DAY N<br>5 WK N 6 MTH Y<br>7 N 8 N<br>9 N 10 N<br>FuelUse Comp Typ 2 Op Units per Fuel Un<br>QDData Post Src 2 Op Data from Fuel Tk<br>Added On: 03/03/1991 By: KEH C<br>PGUP) Prev PgDn) Next<br>atabase: SEF Appl: UMS AF Use<br>Enter/Chg Data & Press <enter><br/>eymap: DATA ENTRY</enter> | Asset Class 338 LOADER WHL 4.5 - 5CY<br>Pri Op Unit 2 Hours Category<br>PM Requir<br>Group 04 Type 002 Avail to<br>Amortization 15 Lo 12 Hi 20 Bypass 10<br>Pool Billing Grp 4 LOADERS, GRADERS, DOZERS<br>Active Units 1 MI N 2 HR Y Est Life<br>3 GAL N 4 DAY N Est Life<br>5 WK N 6 MTH Y<br>7 N 8 N<br>9 N 10 N<br>FuelUse Comp Typ 2 Op Units per Fuel Un<br>QDData Post Src 2 Op Data from Fuel Tk<br>Added On: 03/03/1991 By: KEH Changed On:<br>PgUp) Prev PgDn) Next End) Exi<br>atabase: SEF Appl: UMS AF User: 618<br>Enter/Chg Data & Press <enter>, or End te<br/>eymap: DATA ENTRY</enter> | Asset Class 338 LOADER WHL 4.5 - 5CY<br>Pri Op Unit 2 Hours Category<br>Group 04 Type 002 Avail to Asset<br>Amortization 15 Lo 12 Hi 20 Bypass 100%Maint<br>Pool Billing Grp 4 LOADERS, GRADERS, DOZERS<br>Active Units 1 MI N 2 HR Y Est Life Mths<br>3 GAL N 4 DAT N Est Life Units<br>5 WK N 6 MTH Y<br>7 N 8 N<br>9 N 10 N<br>FuelUse Comp Typ 2 Op Units per Fuel Un<br>QDData Post Src 2 Op Data from Fuel Tk<br>Added On: 03/03/1991 By: KEH Changed On: 01/17/<br>PgUp) Prev PgDn) Next End) Exit<br>atabase: SEF Appl: UMS AF User: 618 Au<br>Enter/Chg Data & Press <enter>, or End to Exit<br/>eymap: DATA ENTRY</enter> | Asset Class 338 LOADER WHL 4.5 - 5CY<br>Pri Op Unit 2 Hours Category PM Required?<br>Group 04 Type 002 Avail to Asset Y<br>Amortization 15 Lo 12 Hi 20 Bypass 100%Maint N<br>Pool Billing Grp 4 LOADERS, GRADERS, DOZERS<br>Active Units 1 MI N 2 HR Y Est Life Mths 180<br>3 GAL N 4 DAT N Est Life Units 10000<br>5 WK N 6 MTH Y<br>7 N 8 N<br>9 N 10 N<br>FuelUse Comp Typ 2 Op Units per Fuel Un<br>QDData Post Src 2 Op Data from Fuel Tk<br>Added On: 03/03/1991 By: KEH Changed On: 01/17/2006 By<br>PgUp) Prev PgDn) Next End) Exit<br>atabase: SEF Appl: UMS AF User: 618 Aug 17th,<br>Enter/Chg Data & Press <enter>, or End to Exit<br/>eymap: DATA ENTRY Mode: 1</enter> |

Adding a new Work Order

## 1. WO Entry

Follow the same steps as creating a "Routine WO".—Select F1 and enter to Work Order Processing

**2.** At WO Processing, Select F1 and enter to the Maintain WO panel

**3.** At the Maintain WO panel, select "F9" to add WO number and information.

WO Entry Select F1 and enter to Work Order Processing

At WO Processing, Select F1 and enter to the Maintain WO panel

At the Maintain WO panel, you can hit the F2 key to gain access to the existing WO's , F11 to inquire on a specific WO, or F9 to add a WO

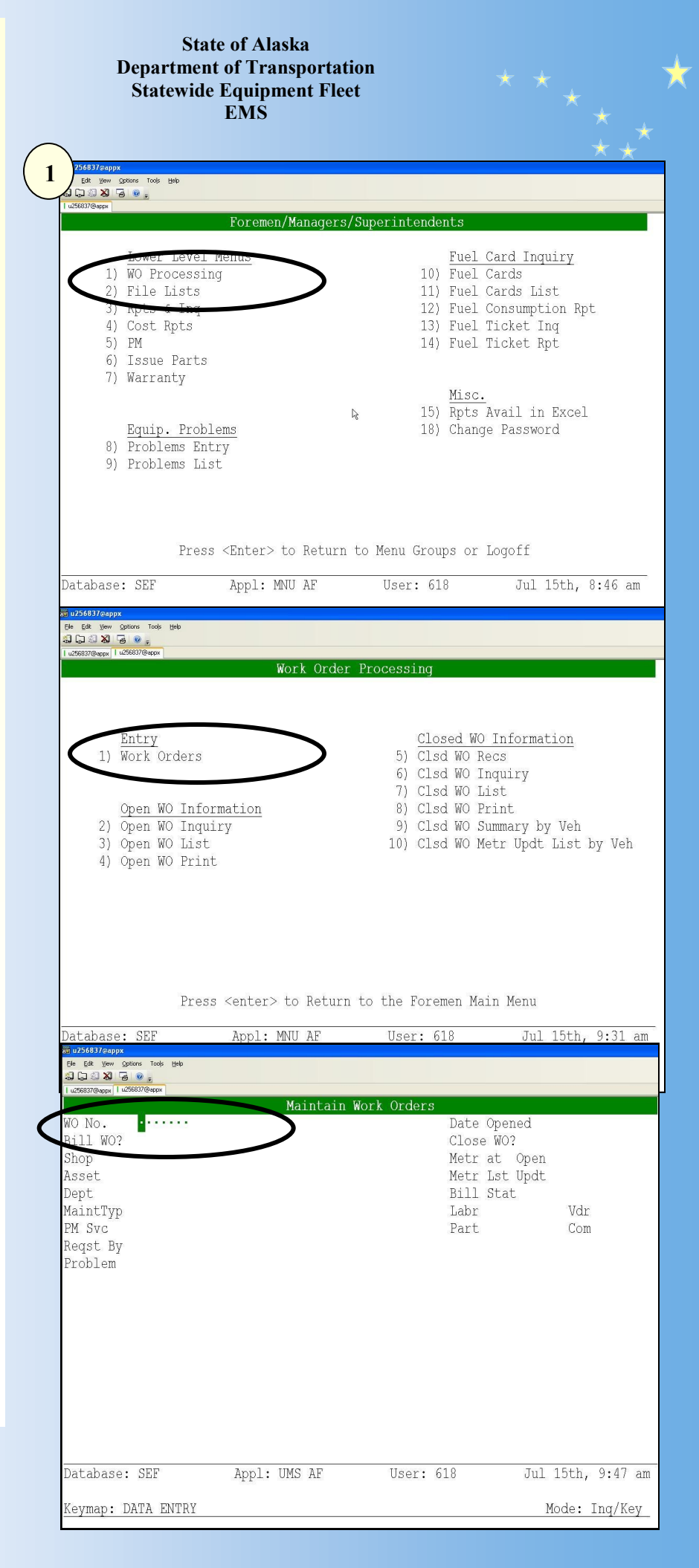

Adding an "Accident" Work Order Prior to beginning this entry, you'll need a hard copy of the Work Order and all accident documentation available.

1. Follow the same steps as adding a new Work Order. This example follows the process from the Foremens Menu.

**A.** Select Work Order Processing and enter to the "*Maintain WO*" screen

**B.** Select *"F9"* to add WO number and information.

2. When entering WO info, at the *"MaintTyp"* field, enter a code of *"A"* for Accident. Enter *"Problem"* information as best as can be determined at the time of creating the Work Order. Once information is entered, Select the *"Enter"* key. The Accident Entry screen will appear.

**3.** Fill in the Accident date and hit "Enter". An Accident # will auto generate and the Asset, Mfg.and model info will default . Add comments or other information. By hitting the "*Enter*" key, EMS will navigate to the WO panel and allow you to enter the Work Performed, Labor, Parts, etc.

Accident Number

Asset Information

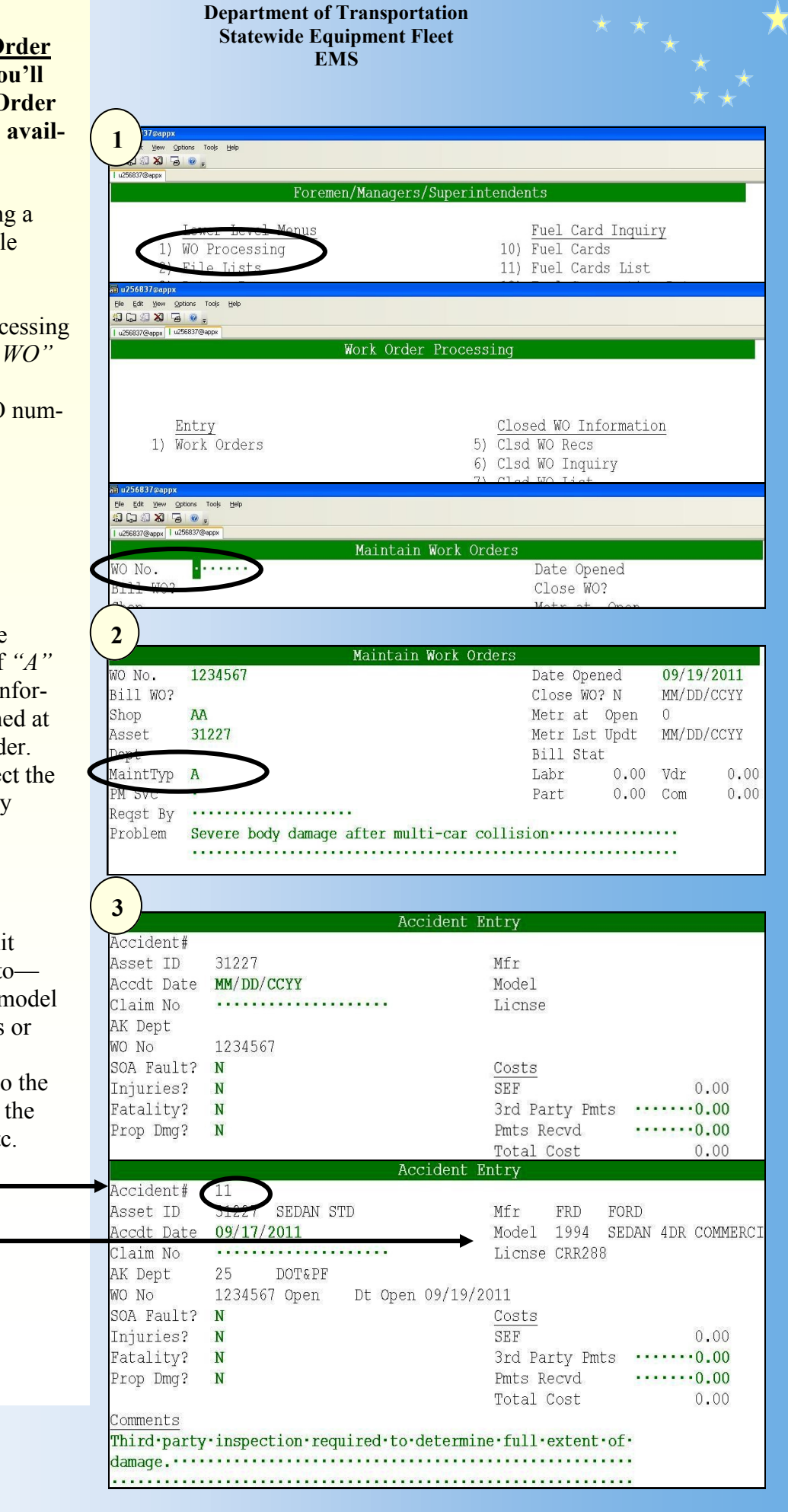

State of Alaska

## Adding an "Accident" Work Order

1. Work performed comments can be added, along with labor, parts, and other costs.

To navigate back to the Accident Entry Form, Select 22) —(Ctrl F2)

5. Costs that are added at the Work Order are tabulated on the Accident Entry Form.

SEF Costs are rolled from Work Order 3rd Party costs and reimbursements (Pmts Rcvd) are manually entered. Total Cost = (SEF + 3rd Party) - Pmt Recvd

## **Accident Entry Form**

The Accident Entry form has been edited and now contains costs and a comments section. Accidents can be added independently of work orders but SEF costs will not tabulate unless the WO No is added. A Department Code **is required.** If accident occurred during a prior departments ownership, research should be completed to ensure costs are appropriately billed.

**Rules:** Only one WO per Asset/ Accident Date combination. A WO can be added to the Accident Entry Form after its been created.

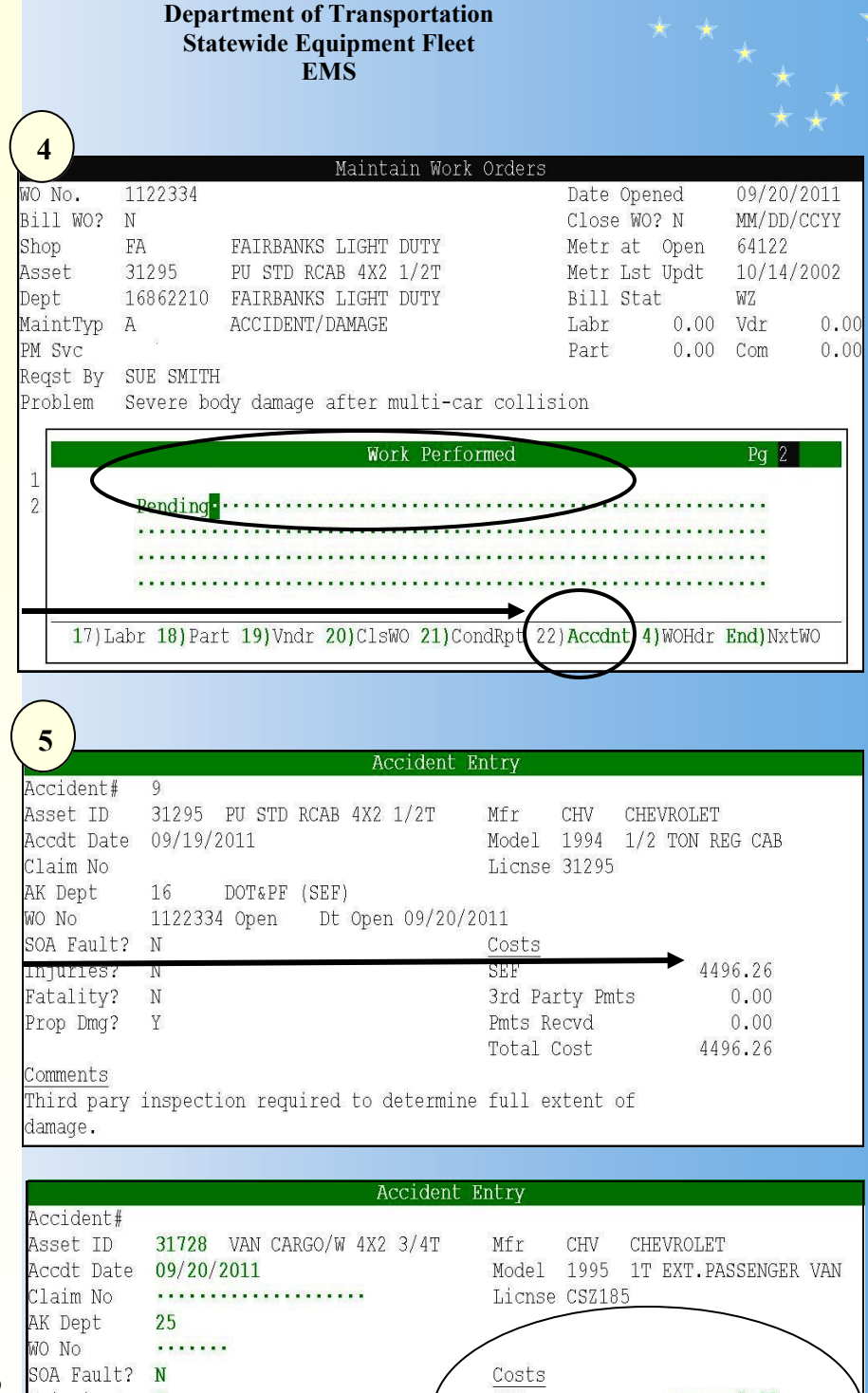

State of Alaska

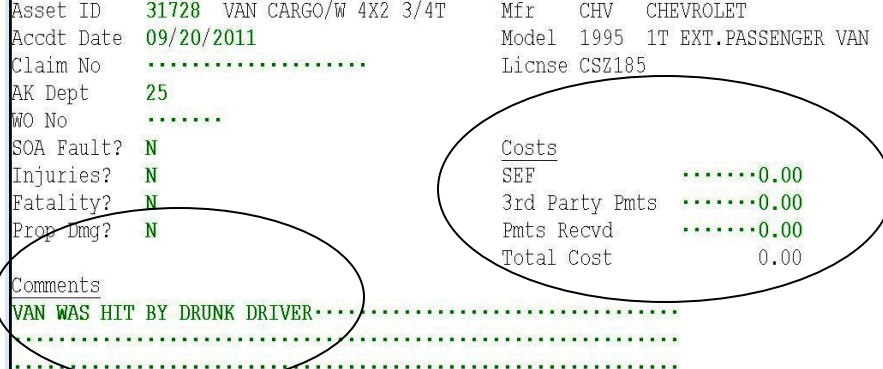

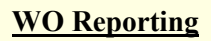

By selecting these Function key, displays or reports are made available.

F5) Clsd WO Recs—Displays WO Individually

F6) Clsd WO Inquiry—Reports

F7) Clsd WO List—Prints listing of WO numbers in a spreadsheet view

F8) Clsd WO Print—Allows a range of Work Orders to be printed. Full WO is printed

F9) Clsd WO Summary by Veh—Report by Asset in a spreadsheet view

F10) Clsd WO Metr Update List—Reports by Asset in a spreadsheet view of meter reading history

| Entry<br>1) Work Orders<br>5) Clod WO Recs<br>6) Clod WO Inquiry<br>7) Clod WO Inquiry<br>7) Clod WO Inist<br>8) Clod WO Print<br>2) Open WO Inquiry<br>9) Clod WO Summary by Veh<br>3) Open WO List<br>10) Clod WO Metr Updt List by Veh<br>4) Open WO Print | EntryClosed WO Information1) Work Orders5) Clsd WO Recs6) Clsd WO Inquiry7) Clsd WO Inquiry7) Clsd WO Information8) Clsd WO Print2) Open WO Inquiry9) Clsd WO Summary by Veh3) Open WO List10) Clsd WO Metr Updt List by Veh4) Open WO Print9 | Work Or                                                                        | rder Processing                                                                                                    |
|----------------------------------------------------------------------------------------------------|----------------------------------------------------------------------------------------------------|--------------------------------------------------------------------------------|----------------------------------------------------------------------------------------------------|
| 4) Open WO Print                                                                                                    | 4) Open WO Print                                                                                                    | 1) Work Orders<br>Open WO Information<br>2) Open WO Inquiry<br>3) Open WO List | Closed WO Information<br>5) Clsd WO Recs<br>6) Clsd WO Inquiry<br>7) Clsd WO List<br>8) Clsd WO Print<br>9) Clsd WO Print<br>10) Clsd WO Matr Undt List by Veh |
|                                                                                                    |                                                                                                    | 4) Open WO Print                                                               | 10) CISC WO HELL OPAC HISE BY VEH                                                                                                    |
|                                                                                                    |                                                                                                    | Press (enter) to Ret                                                           | turn to the Foremen Main Menu                                                                                                    |

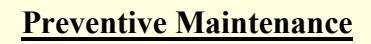

At the Foremen's Menu, select F5) PM

Select the function key that corresponds to the work you are doing.

| State of Al<br>Department of Tra<br>Statewide Equip<br>EMS                                                                                                    | aska<br>insporta<br>ment Fl | ation<br>leet                                                                                                    |                                                                                                    |
|----------------------------------------------------------------------------------------------------|-----------------------------|----------------------------------------------------------------------------------------------------|----------------------------------------------------------------------------------------------------|
| 🔚 u256837@appx<br>File Edit Yiew Options Tools Help                                                                                                    |                             |                                                                                                    |                                                                                                    |
| 8088 B 0,                                                                                                    |                             |                                                                                                    |                                                                                                    |
| Foremen/Manag                                                                                                    | ors/Super                   | intendents                                                                                                    |                                                                                                    |
|                                                                                                    | ersy super                  | Theendenes                                                                                                    |                                                                                                    |
| Lower Level Menus<br>1) WO Processing<br>2) File Lists<br>3) Rpts & Ing<br>4) cost Rpts<br>5) PM<br>6) Issue Parts<br>7) Warranty<br><u>Equip. Problems</u><br>8) Problems Entry<br>9) Problems List | De                          | <u>Fuel Car</u><br>10) Fuel Car<br>11) Fuel Car<br>12) Fuel Cor<br>13) Fuel Tic<br>14) Fuel Tic<br><u>Misc.</u><br>15) Rpts Ava<br>18) Change F | <u>rd Inquiry</u><br>rds<br>rds List<br>sumption Rpt<br>cket Inq<br>cket Rpt<br>ail in Excel<br>Password |
| Press <enter> to Ret<br/>Database: SEF Appl: MNU AF</enter>                                                                                                    | urn to Me<br>U              | enu Groups or Log<br>Jser: 618                                                                                                    | yoff<br>Jul 15th, 8:46 am                                                                                |
| eymap: MENU ENTRY                                                                                                    |                             |                                                                                                    |                                                                                                    |

| u256837@ap           | px                                    |                     |                             |   |
|----------------------|---------------------------------------|---------------------|-----------------------------|---|
| le <u>E</u> dit ⊻lew | Options Tools Help                    |                     |                             |   |
| 1038                 | · · · · · · · · · · · · · · · · · · · |                     |                             |   |
| u256837@appx         | u256837@appx                          |                     |                             |   |
|                      |                                       | Preventive Maintena | nce                         | - |
|                      |                                       |                     |                             |   |
|                      |                                       |                     |                             |   |
|                      | <u>File Maintenance</u>               |                     | Reports & Lists             |   |
| 1)                   | Asset Inspections                     | 5)                  | Asset Inspections           |   |
| 2)                   | Asset POC Info                        | 6)                  | Asset POC Info              |   |
| 3)                   | Inspections                           | 7)                  | Inspections                 |   |
| 4)                   | PM Revision Codes                     | 8)                  | PM Revision Codes           |   |
|                      |                                       | 9)                  | PM Report                   |   |
|                      |                                       | 10)                 | PM Rpt - Aging Insp Overdue |   |
|                      |                                       | 111                 | PM Rpt - Open PM WO         |   |
|                      |                                       | 121                 | PM Rot - Revisions          |   |
|                      |                                       | 13)                 | PM Ppt - Excessive PM       |   |
|                      |                                       | 14)                 | IN NPC EXCESSIVE IN         |   |
|                      |                                       | 14)                 | PM Assets - No Insp Rec     |   |
|                      |                                       |                     |                             |   |
|                      |                                       |                     |                             |   |
|                      |                                       |                     |                             |   |

# **Condition Reports**

Asset Condition Reports are available either from an associated Work Order or from the PM Menu. The screen is modeled after the current Condition **Report section of PM Work** Orders.

1

No.

Bill WO?

MaintTyp

Reqst By

Problem

1

2

3i1

Sho

Ass

Dep

Mai

PM Req

Pro

3

Bil

Sho

Ass

Dep

Mai

PM Req

Pro

4

Bil

Sho

Ass

Dep

Mai

ΡM

Req Pro

1

PM Svc

Shop

Asset

Dept

3055783

JUNEAU

25861172 SOLDOTNA STATION

REPAIR COSTS

Y

JA

R

Asset 35432

Road Ready?

Asset 35432

Road Ready?

Appearanc

Asset 35432

Road Ready? N

Appearance

Drive Train

Steer/Brakes

Mechanical

Engine

WO 3055783 Open Type R

Rpt Date

3055783

Rpt Date

WO

Rpt Date

MO

35432

SUE SMITH

BATTERY IS DEAD

17) Labr 18) Part 19) Vndr

MM/DD/CCYY

Good

08/19/2011

Good

FULLSIZE SUV4X4 3/4T

08/19/2011 FY 2012

Good

.

Fair

Fair

Fair

.

1. To access from Work Order; enter information as per your current procedure. You'll see a new option F21) CondRpt at the lower menu. Select Shift F11 to navigate to the screen.

**2.** At the Condition Report screen, the Asset number will automatically populate. Change to "ADD" mode by selecting F9. Enter information as needed.

3. Once in "ADD" mode, the Work Order and date will automatically populate. Fields required are: "Rpt by:" and Y/N; yes or no, to

"Road Ready".

4. Although all fields are not required, the more Informative the better. Ensure your report is complete and tells the story. Once you hit enter, the email is automatically sent to SEF HO.

## **Rules:**

The Rpt Date must be within the WO date. (You cannot add a report in 2011 for a 2007 WO) Duplicate reports cannot be submitted for the same asset, WO, and date.

#### **Asset Rules:**

Only Active "AIS" or "C" status assets can have a condition report added.

State of Alaska **Department of Transportation Statewide Equipment Fleet EMS** 

FULLSIZE SUV4X4 3/4T

Work Performed

REPLACED BATTERY. 

20)ClsWO

......

Asset Condition Reports

Poor

Asset Condition Reports

Poor

.

Asset Condition Reports

Dt Open 08/19/2011

Poor

X

X

X

X

X

Comments Vehicles needs to be reviewed for replacement. Body is rusty

tires are bad, and engine has too many hours.

······<del>·</del>······

21) CondRpt

Rpt by:

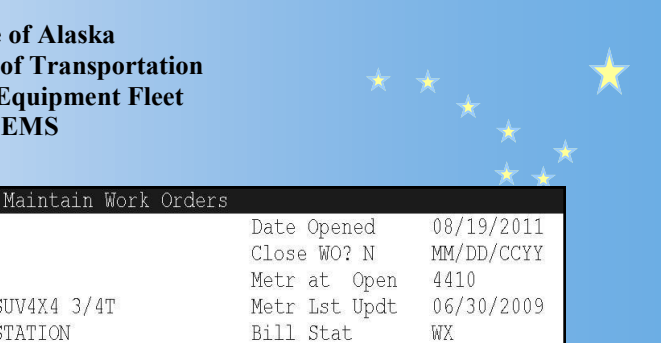

Vdr

End)NxtWO

0 0

0.00

0.00

4) WOHdr

Meter

Meter .....

Rpt by: ····

Rpt by: HQ618 SMITH, SUE

Meter 250000.

0.00 Com

Labr

Part

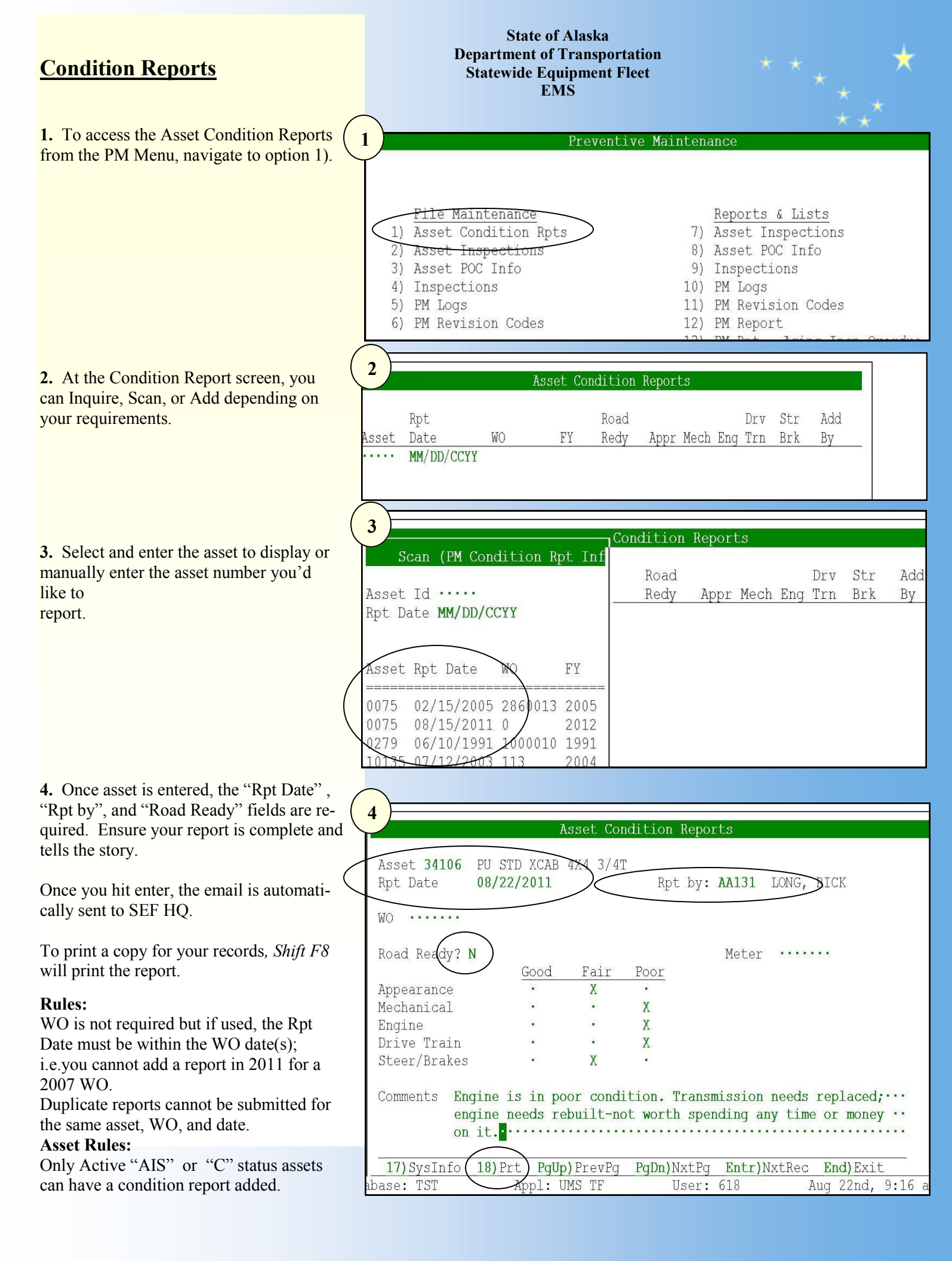

# Printing Reports Record Selection

Similar to searching on the Web, EMS allows users to narrow their search by entering in criteria at the "RECORD SE-LECTION" screen. This screen will display when navigating through report screens. The field name displays on the left. The center column allows for parameters or conditions to be selected. The "Field name or Constant" is what your comparing.

1. The Field Name in the first column is derived from the database fields of the report. To display additional fields available, scroll down by selecting the "Page Down" key. The text "(more)" will display at the bottom if more fields are available. The Field Names cannot be changed. These fields have been identified for the report and are programmed.

2. The parameters in the center column are displayed by scanning (F2) or by typing the parameter desired. Scanning is preferred to ensure the correct text is entered.

Parameter Translations EQ—Equals EX—Excludes GE—Greater than or equal to GT—Greater than IN—Includes LE—Less than or equal to LT—Less than NE—Not equal to RI—Regular expression, case insensitive RS—Regular expression, case insensitive

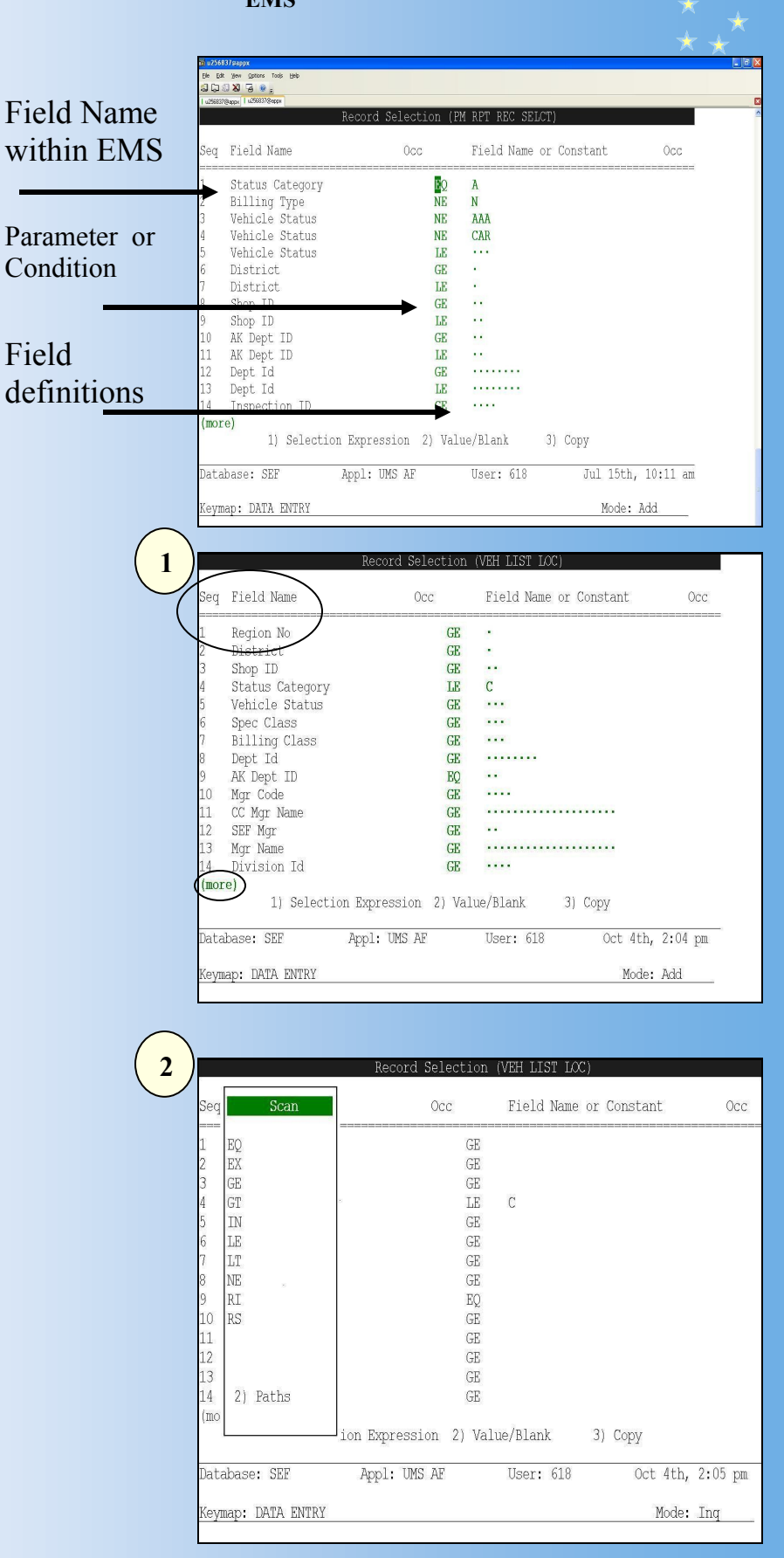

# <u>Printing Reports</u> <u>Sort Order and Disposition</u>

1. EMS reports allow you to select Sorting options. A sort order will default but is easily changed.

2. Change the sort order of the report by changing the "*Sort Level*" to your requirements. In this example, I've changed the primary sorting to the Asset ID. If I wanted to sort by Asset ID and Location, I'd enter the number "2" at the Location Field Name and hit "*Enter*".

To view **more** fields available to sort, select Page Down. The **(more)** at the bottom of the page indicates more fields are available.

3. Select "*Enter*" once you've made your selections and you're ready to navigate to the Report Disposition screen.

The defaults are set up individually per user. Printers are identified for the location you are assigned and the default "Format" is normally a text version. For more information, contact EMS support directly.

Select "*Enter*" to display your report. If you would like to cancel the report, select the "*Home*" and "*End*" keys in sequence.

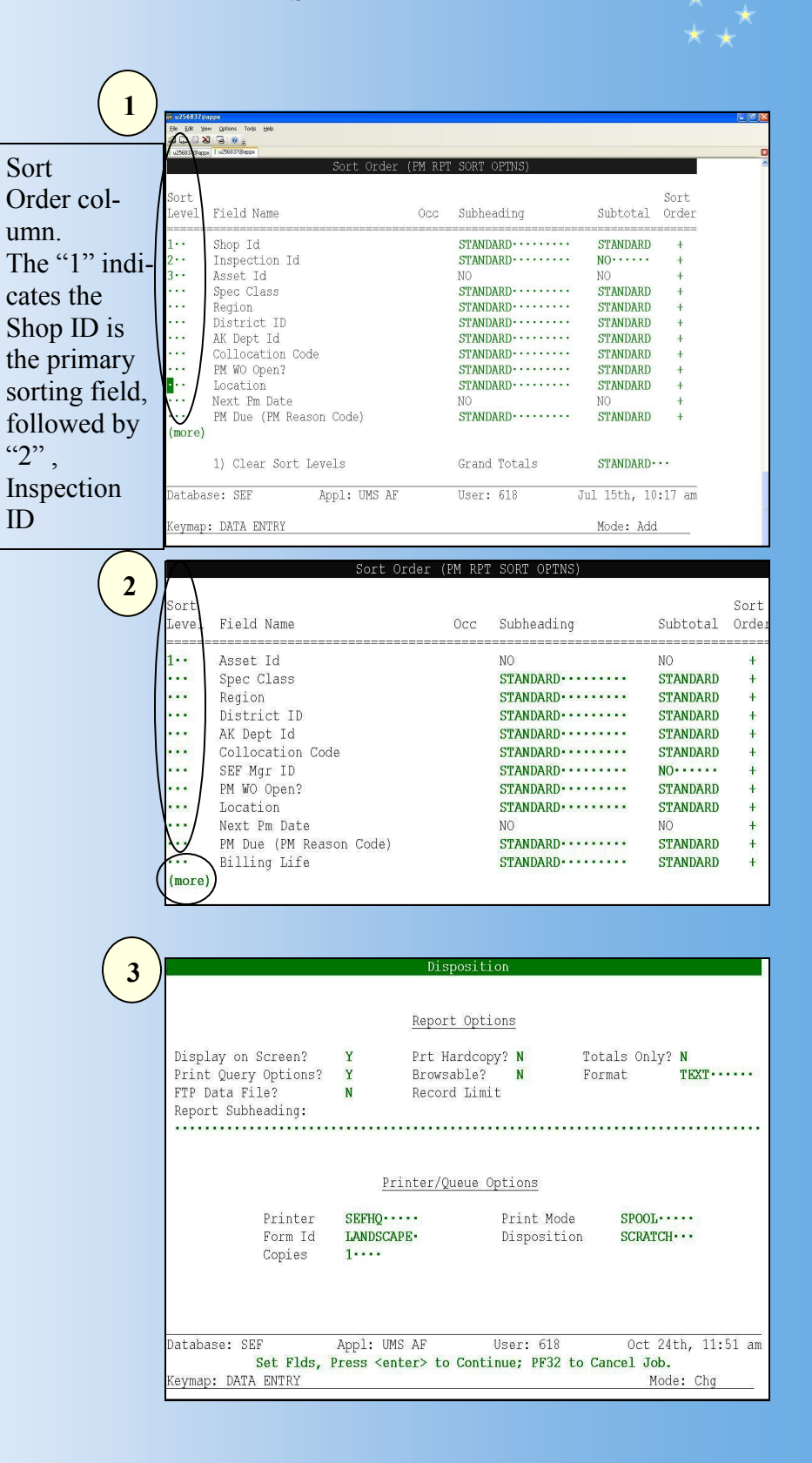

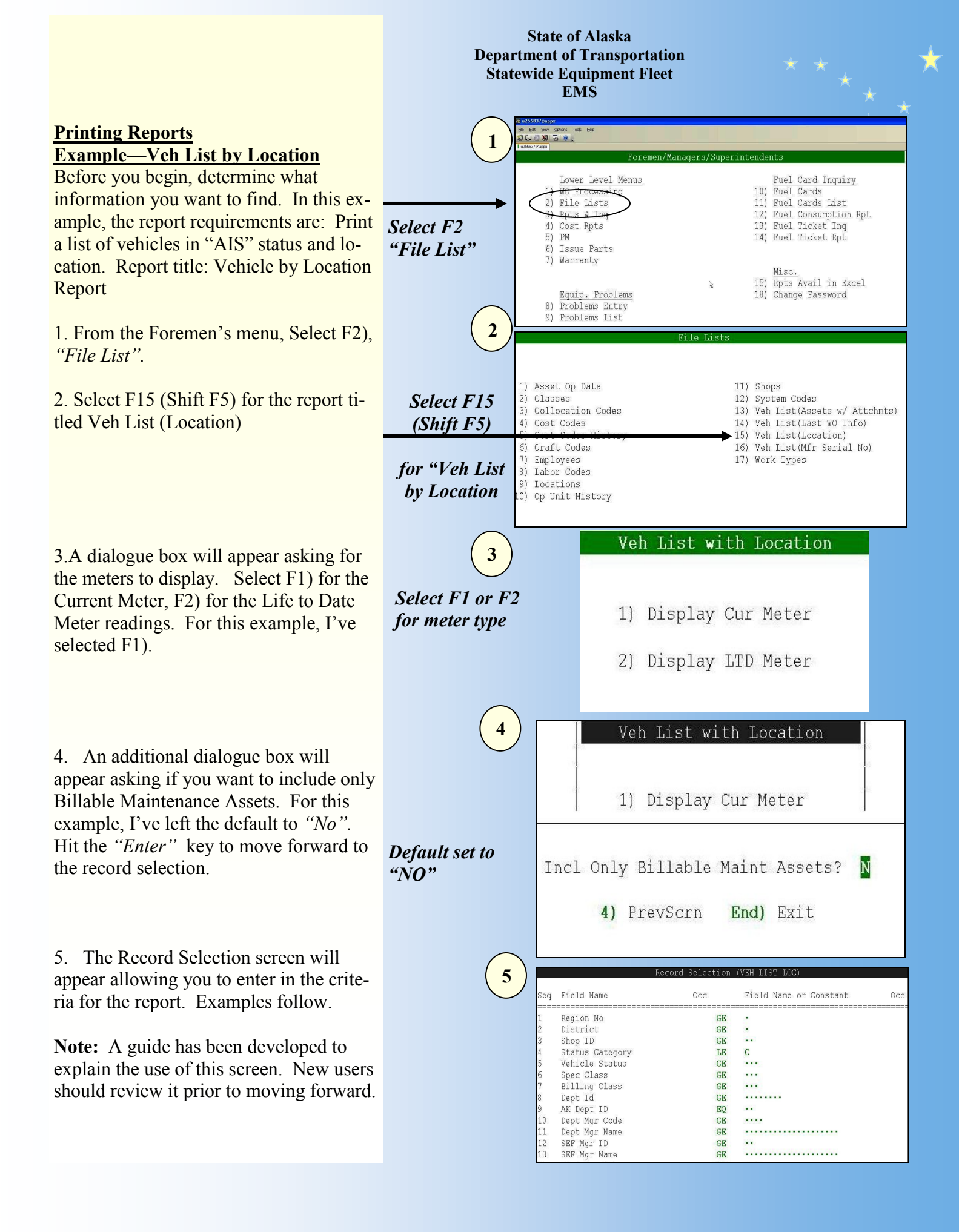

## <u>Printing Reports</u> Example—AIS Vehicles in Ninilchik

Report requirements: Print a list of vehicles in "AIS" status located in Ninilchik.

1. In this example, the report "Vehicle List" report has been selected. The Record selection screen will default as shown. At row 5, Vehicle Status, place your cursor in the center column. When you scan, the options will appear. Select "EQ" or enter the text "EQ" for equals.

2. Enter in the Vehicle Status "AIS". Remember, you are asking for assigned vehicles.

3. The Location Field Name does not appear on the first page. Use the "*Page Down*" key to find Location Description. At row 21, Location Description is displayed. The center column is changed to "EQ" for equals and the text "NINILCHIK" is typed in. Hit enter to the Sort Order and Disposition screens. Make selections and enter to display report.

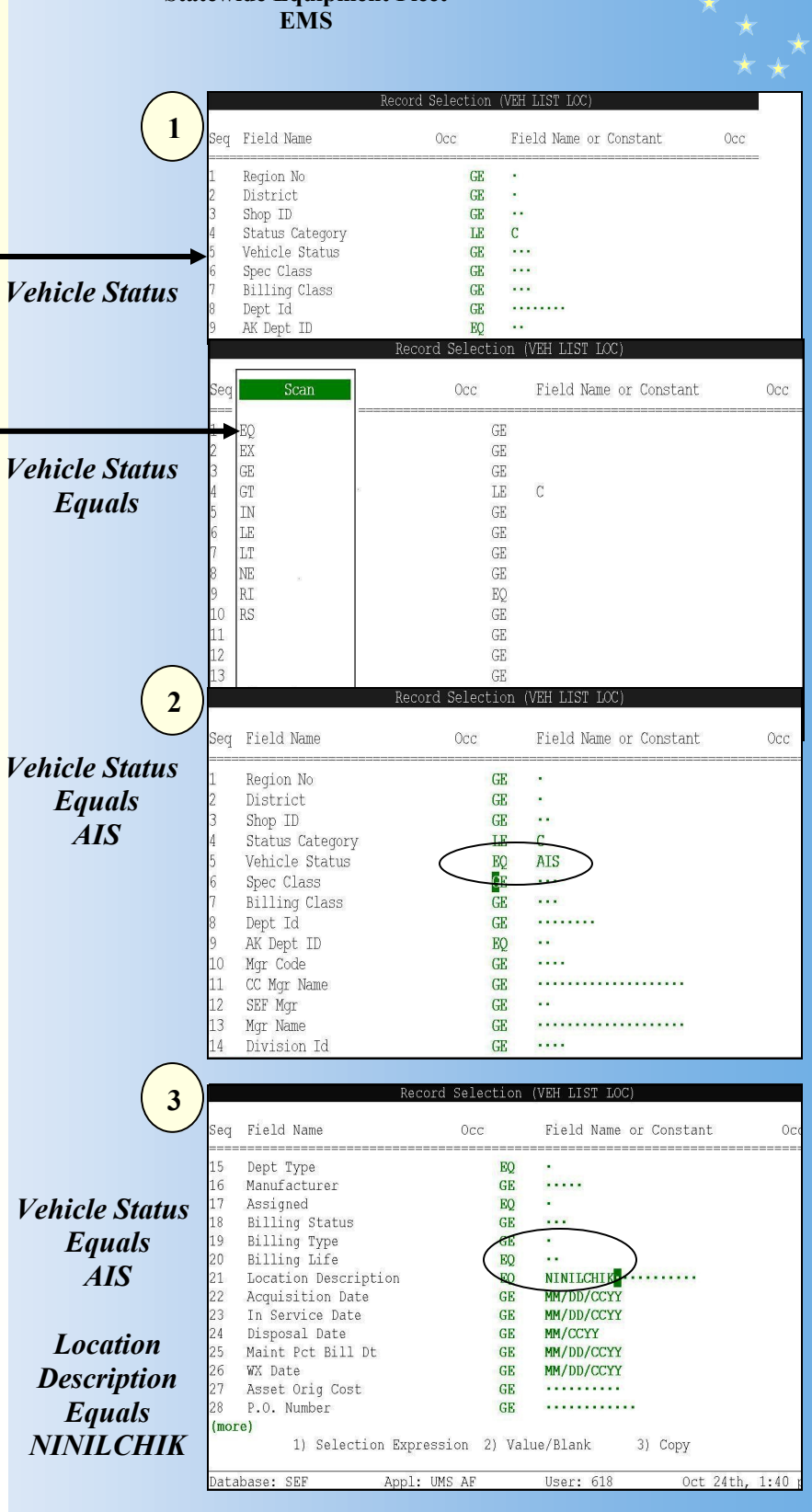

# <u>Printing Reports</u> Example—AIS Vehicles by Location

Report requirements: Print a list of vehicles in "AIS" status located in Ninilchik.

1. In this example, the report "Vehicle List" report has been selected. The Record selection screen will default as shown. At row 5, Vehicle Status, place your cursor in the center column. When you scan, the options will appear. Select "EQ" or enter the text "EQ" for equals.

2. Enter in the Vehicle Status "AIS". Remember, you are asking for assigned vehicles.

3. At the Mgr Name, scan to Jon's name.

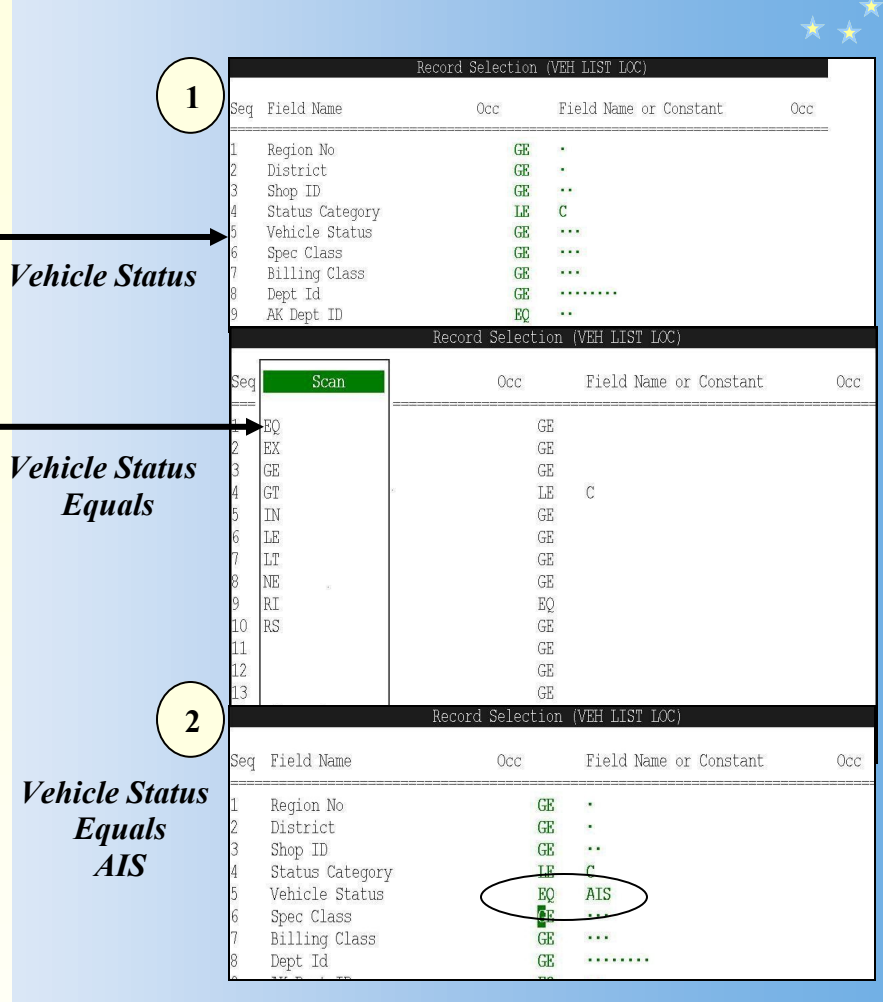

# Parameter or Condition

Parameter codes are displayed when the center column is scanned

|      | Scan (SEF Distric Mgrs) | С      | Field Na  | ne or | Constant | 0c     |
|------|-------------------------|--------|-----------|-------|----------|--------|
|      |                         |        |           |       |          |        |
| SEF  | Mgr ••                  | GE     |           |       |          |        |
|      |                         | GE     |           |       |          |        |
|      |                         | GE     |           |       |          |        |
| SEF  |                         | LE     | C         |       |          |        |
| Mgr  | Name                    | EQ     | CAS       |       |          |        |
|      |                         | = GE   |           |       |          |        |
| AC   | Drew, Joe               | GE     |           |       |          |        |
| AW   | Linton, Dee             | GE     |           |       |          |        |
| BE   | Skinner, Jon            | EQ     |           |       |          |        |
| BW   | Pace, Bobby             | GE     |           |       |          |        |
| CA   | Loree, Lonnie           | GE     |           |       |          |        |
|      |                         | GE     |           |       |          |        |
|      |                         | GE     |           |       |          |        |
|      |                         | GE     |           |       |          |        |
|      | 2) Paths                | 10000  |           |       |          |        |
|      |                         | 21 Val | ue/Blank  | 3     | Conv     |        |
|      |                         | 67 104 | aoj biant | 9     | / 03PJ   |        |
| abas | e: SEF Appl: UMS        | AF     | User: 61  | 3     | Oct 4th, | 2:06 p |
|      | DAMA DUMDU              |        |           |       | M. J.    | Time   |

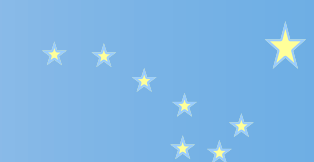

### **Printing the PM Report** 🖥 u256837@appx Select F9) PM Report Ele Edit View Options Tools Help Preventive Maintenance File Maintenance Reports & Lists 5) Asset Inspections 1) Asset Inspections 2) Asset POC Info 6) Asset POC Info 3) Inspections 7) Inspections 4) PM Revision Codes 8) PM Revision Codes 9) PM Report 10) PM Rpt - Aging Insp Overdue 11) PM Rpt - Open PM WO 12) PM Rpt - Revisions 13) PM Rpt - Excessive PM 14) PM Assets - No Insp Rec 🛱 u256837@ap Select the type of report Elle Edit View Options Tools Help 1 u256837@appx | u256837@app you want **Standard or Summary** by selecting the appropriate Function key PM Rpt Selection 1) Std Version 2) Summary Version End) Exit \*\*\*\* To Rpt Assets Due by Units Only, enter date of 1/1/1900 \*\*\*\* 📾 u256837@appx **Enter the PM Date** Eile Edit View Options Tools Help 10 0 X 6 0 ; requirements u256837@appx | u256837 PM Rpt Selection 1) Std Version PM Rpt - Std Version 2) Summary Version PM Due Date MM/DD/CCYY End) Exit Usg Intrvl 100% Reached PDF Output? N 4) Prev End) Exit \*\*\*\* To Rpt Assets Due by Units Only, enter date of 1/1/1900 \*\*\*\*

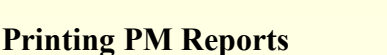

At the Record Selection Screen, select any number of parameters.

To print for your specific shop, change the following: Scroll down to line 8 and change the text in the center to *"EQ"*. Enter *"VA"* to specify that only shop code "VA" will be displayed.

Change any of the print options or leave blank for the defaults

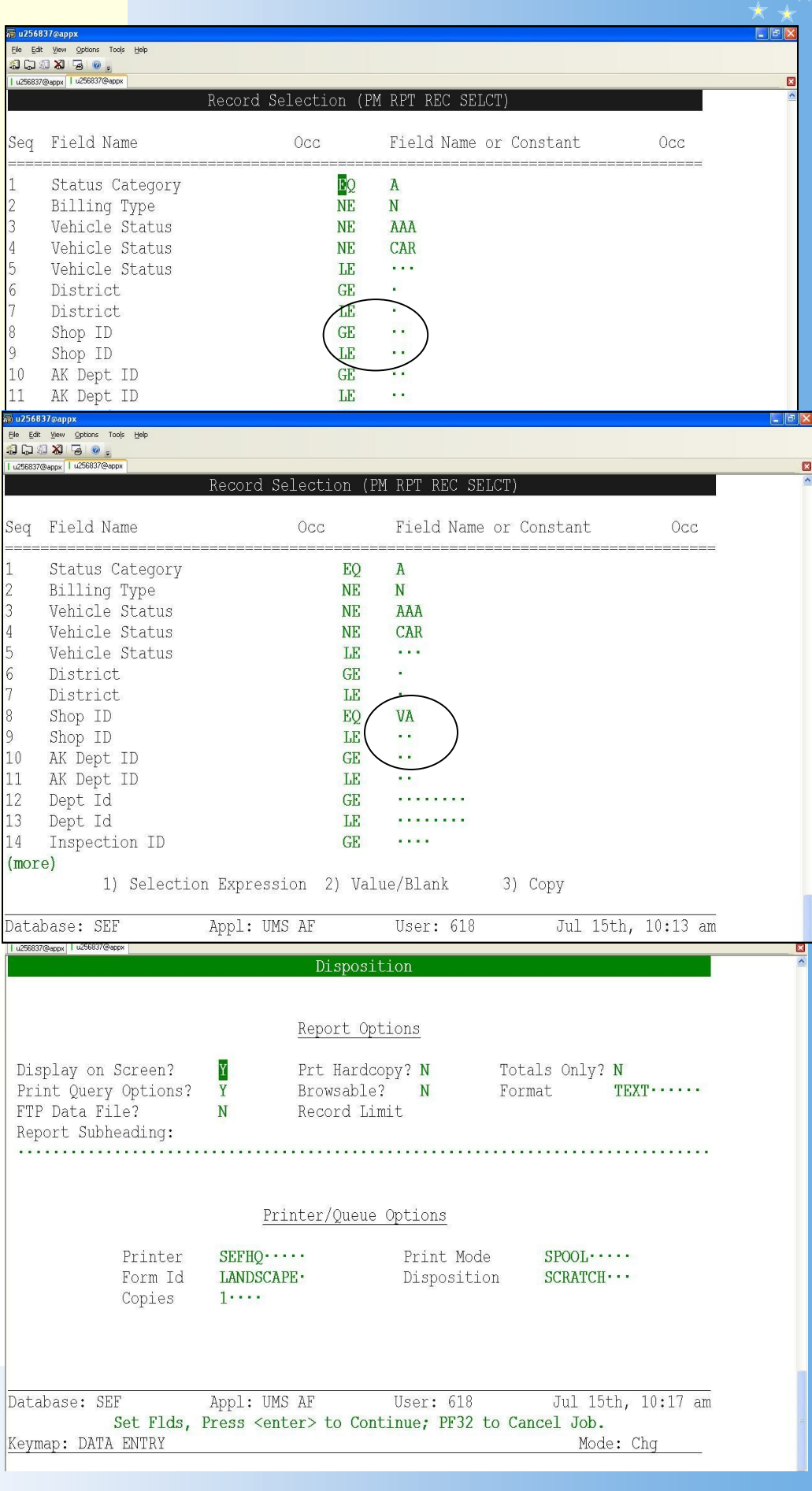

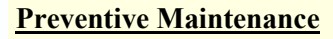

## **Changing Next PM Date**

Prior to changing a PM Date, determine new date desired. Foreman only have the option of deferring a PM 6 months out. If further delay is needed, contact the SEF District Manager and the EMS System Administrator for instructions.

1

1. At the Foreman's Menu, select F5), "PM"

2. At the Preventive Maintenance Menu. select F1); "Asset Inspections"

3. Enter the Asset Number you would like to review and hit enter to display.

4. Once displayed, select F12 in order to be in "Change" mode. The field named "Nxt PM Date" is available to be changed to the new date. A deferral code is required located at the bottom left section.

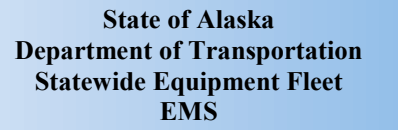

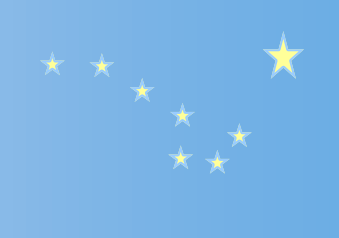

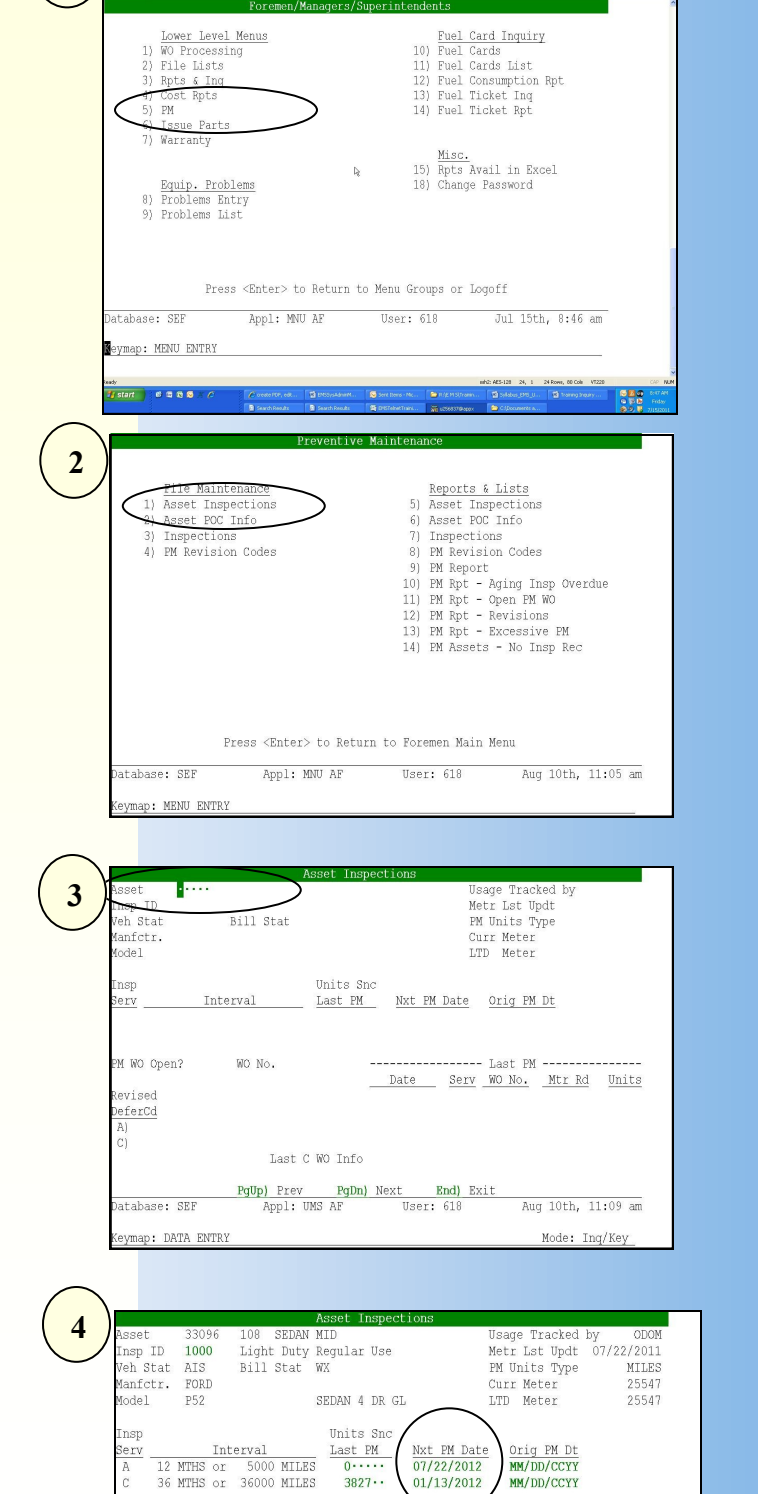

3827 ...

Last C WO Info 01/13/2009 PgUp) Prev PgDn) Next End) Exit Appl: UMS AF User: 618

WO No. .....

01/13/2012

<u>Serv</u> A A C

A

Date 07/22/2011 01/08/2010

01/13/2009

01/14/2008

MM/DD/CCYY

Last PM -----
 WO No.
 Mtr Rd
 Units

 3055420
 --25547
 --2198

 3013377
 --23349
 --1629

 3048115
 --21720
 --7626

3044443 ··19041 ···2705 3048115 ··21720

Aug 10th, 11:12

ode: Chg

Ensure you are in "Change"

You will be required to enter a deferral code

M WO Open? N

.

atabase: SEF